## วิธีการส่งข้อมูลสถานประกอบการเครื่องสำอาง

(เพื่อยืนยันการประกอบกิจการ)

 ผู้ประกอบการที่ประสงค์จะประกอบกิจการผลิต หรือน้ำเข้าเครื่องสำอางต่อไป จะต้องดำเนินการแจ้ง ข้อมูลสถานประกอบการเครื่องสำอาง เพื่อยืนยันการประกอบกิจการ ตามขั้นตอน ดังนี้

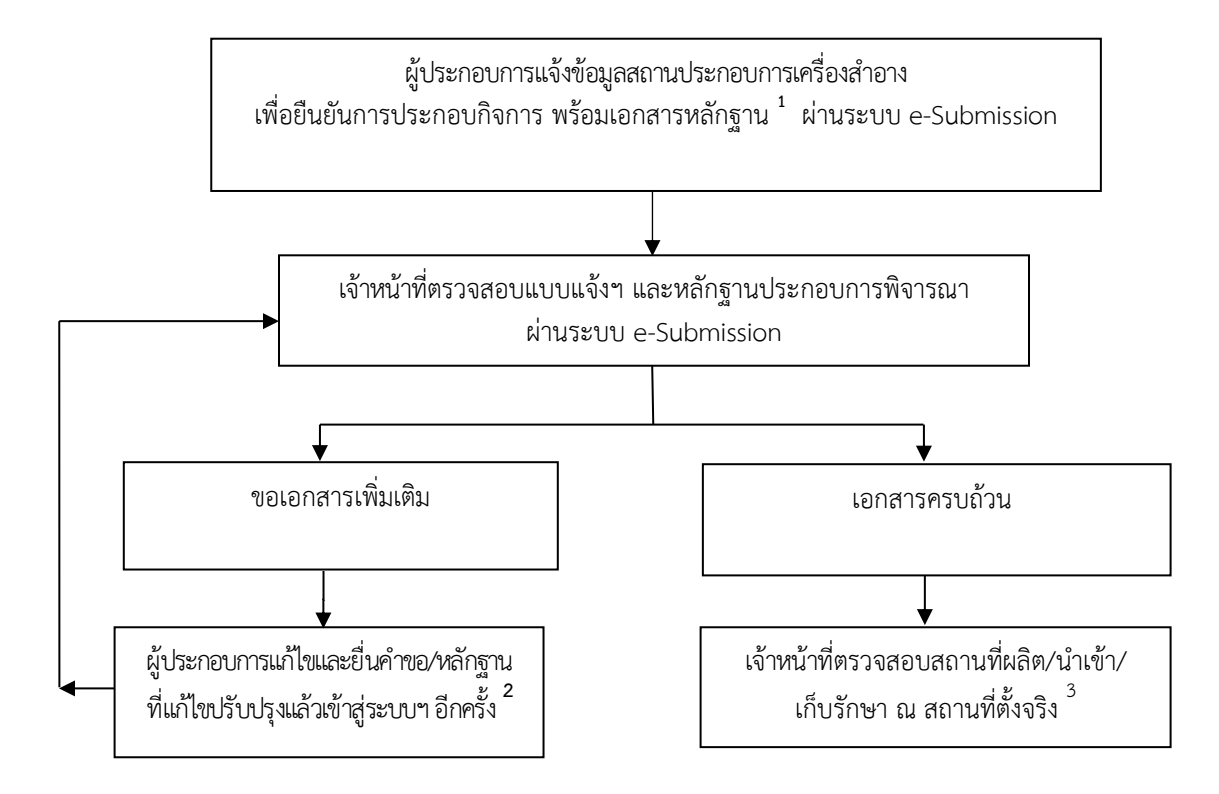

หมายเหตุ 1. ตั้งแต่วันที่ 1 ตุลาคม 2563 เป็นต้นไป หากผู้ประกอบการไม่ส่งข้อมูลและเอกสารหลักฐานเพื่อยื่นยันการประกอบการ เมื่อ ผู้ประกอบการเข้าใช้งานระบบเครื่องสำอางจะไม่สามารถไปสู่หน้าจออื่น ๆ ที่เกี่ยวกับระบบเครื่องสำอางได้ จนกว่าจะดำเนินการแจ้งข้อมูล และเอกสารเข้าสู่ระบบ

 กรณีเจ้าหน้าที่แจ้งผลการพิจารณาขอเอกสารเพิ่มเติม ผู้ประกอบการต้องดำเนินการแก้ไขเอกสารให้ครบถ้วน ภายใน 30 วัน หลังแจ้งผลการพิจารณา ทั้งนี้ผู้ประกอบการสามารถแก้ไขเอกสารได้จำนวน 3 ครั้ง หากไม่สามารถดำเนินการได้ให้ผู้ประกอบการติดต่อ เจ้าหน้าที่ผู้พิจารณาเอกสารในระบบ และชี้แจงเหตุผลเพิ่มเติมให้แก่เจ้าหน้าที่ เพื่อเปิดสิทธิ์ให้ผู้ประกอบการส่งไฟล์เอกสารครั้งต่อไป

3. กรณีสถานที่ผลิตได้รับหนังสือรับรอง ASEAN COSMETIC GMP จากสำนักงาน อย. หรือหนังสือรับรองสถานที่ผลิต เครื่องสำอางตามประกาศกระทรวงฯ จะได้รับการยกเว้นไม่ต้องตรวจสถานที่ประกอบการจดแจ้งเครื่องสำอาง

 ในกรณีที่ต้องการปิดกิจการที่ไม่มีการประกอบการเครื่องสำอางแล้วผู้ประกอบการต้องดำเนินการแจ้ง ปิดกิจการ โดยยื่น หนังสือขอปิดกิจการและขอยกเลิกใบรับจดแจ้งเครื่องสำอางทั้งหมด โดยสามารถยื่นเอกสารได้ที่ศูนย์บริการผลิตภัณฑ์สุขภาพเบ็ดเสร็จ อย. หรือสำนักงานสาธารณสุขจังหวัดตามที่สถานที่นำเข้า/ผลิต/เก็บรักษาเครื่องสำอางตั้งอยู่

5. สถานประกอบการที่ได้รับการอนุมัติสถานที่ผลิตหลังจากวันที่ 30 พฤศจิกายน 2563 ไม่ต้องดำเนินการยื่นคำขอยืนยืนสถาน ประกอบการ เนื่องจากได้ให้ข้อมูลในระบบไว้ครบถ้วนแล้ว 2. ขั้นตอนการยื่นแบบแจ้งขอผลการตรวจสถานที่ผลิต/นำเข้า/เก็บรักษาเครื่องสำอาง ผ่านทาง e-Submission

2.1 เข้าสู่เว็บไซต์ <u>https://privus.fda.moph.go.th/</u> จากนั้นดำเนินการตามขั้นตอนต่อไป

| € → C            | C Food and Drug Administration (TH) https://privus.fda.moph.go.th | 🖸 🏠 🤇 Search                          | II\ 🗊 📽 🗏 |
|------------------|-------------------------------------------------------------------|---------------------------------------|-----------|
|                  | SKYNET<br>สำนักงานคณะกรรมการอาหารและยา กระกรวงส                   | nensruąu SKYNET<br>Diothenky foa thai |           |
|                  |                                                                   | 🔺 🕹 🛝                                 | a 🔹 🗶 a   |
|                  | <b>ประกาศ</b><br>เพื่อการใช้งานระบบได้อย่างสมบูรณ์ กรุณาดา        | าวน์โหลดไฟล์ด้านล่าง                  |           |
| and a constraint |                                                                   | 6                                     |           |
| ຣວນຣັເ           | บการทำงานบน                                                       | S                                     |           |
| 1115317          | uas.                                                              |                                       |           |

2.2 ในส่วนบริการ คลิกเลือกที่ช่อง "**ผู้ประกอบการ**" จากนั้นดำเนินการตามขั้นตอนต่อไป

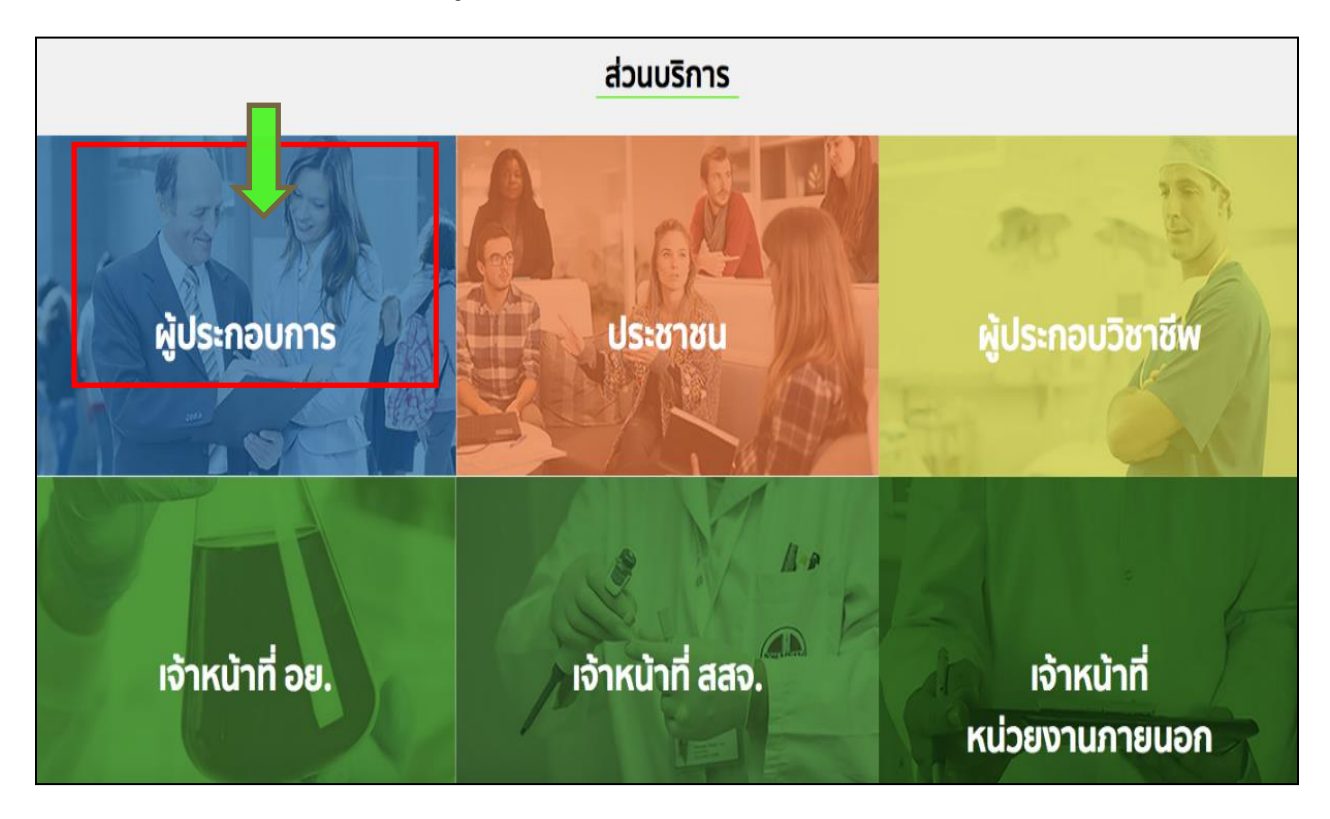

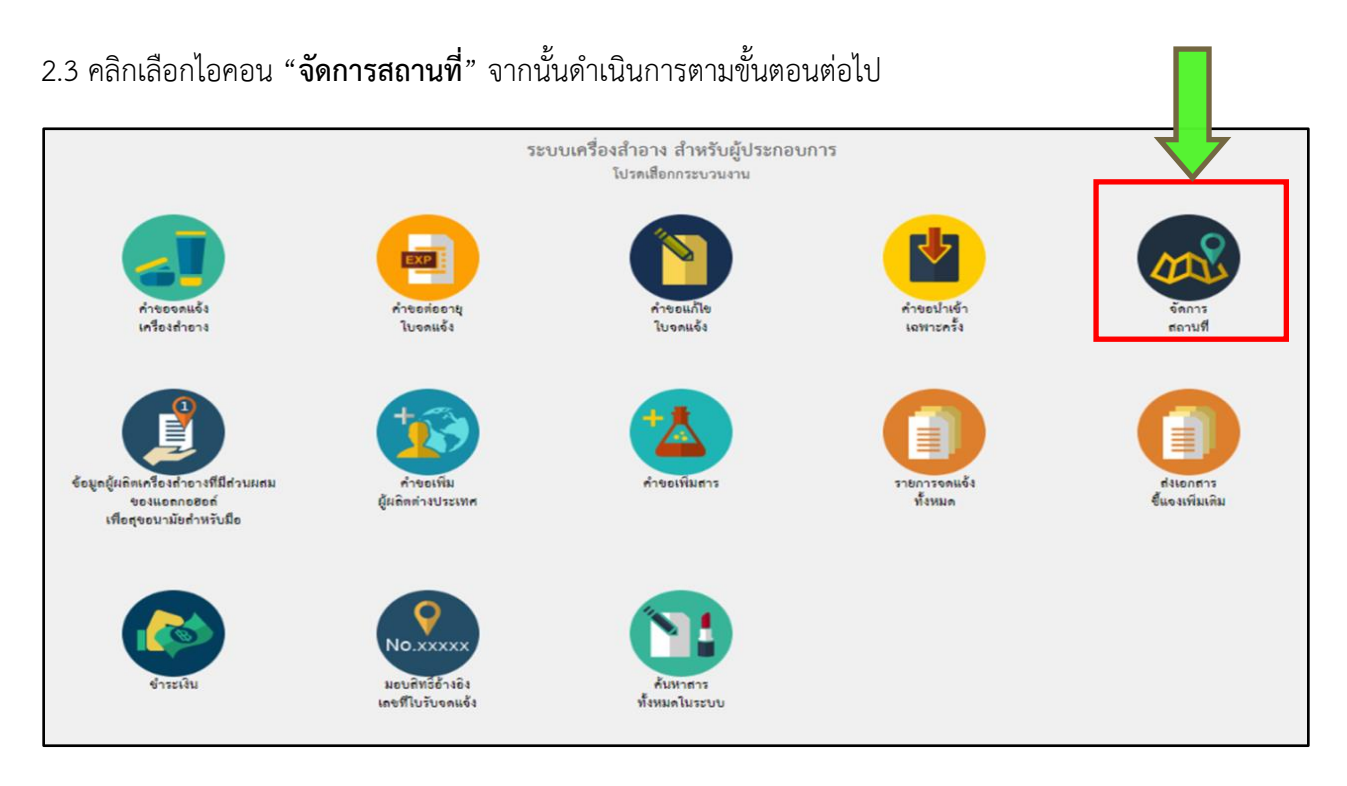

2.4 คลิกเลือกไอคอน "แจ้งข้อมูลสถานประกอบการเครื่องสำอาง (เพื่อยืนยันการประกอบกิจการ)"

| ระบบสำหรับผู้ประกอบการ<br>ศาชองแจ้งเครื่องสำอาง                                  | ระบบจัดการสถานที่                           |           |        |                |
|----------------------------------------------------------------------------------|---------------------------------------------|-----------|--------|----------------|
| ศำชอต่ออายุใบจดแจ้ง                                                              |                                             |           |        |                |
| คำขอแก้ไขใบรับจดแจ้ง                                                             |                                             |           |        |                |
| คำชอใบแทนใบรับจดแจ้ง                                                             |                                             |           |        |                |
| ด้างอน้ำเข้าเฉพาะครั้ง                                                           |                                             |           |        |                |
| จัดการสถานที่                                                                    | ขอผลิต                                      | ขอน้ำเข้า | ขอเก็บ | ผู้ว่าจ้างผลิต |
| ข้อมูลผู้ผลิตเครื่องสำอางที่มีส่วนผสม<br>ของแอลกอฮอล์เพื่อสุขอนามัยสำหรับ<br>มือ |                                             |           |        |                |
| คำชอเพิ่มผู้ผลิตต่างประเทศ                                                       |                                             |           |        |                |
| ดำชอเพิ่มสาร                                                                     | แจ้งข้อมูลสถานประกอบการ                     |           |        |                |
| รายการจดแจ้งทั้งหมด                                                              | เครื่องสำอาง<br>(เพื่อขึบเชิงเการประกอบการ) |           |        |                |
| ส่งเอกสารชี้แจงเพิ่มเติม                                                         | (modeourradianitation)                      |           |        |                |
| จ่ายเงิน                                                                         |                                             |           |        |                |
| มอบสิทธิ์อ้างอิงเลขที่โบรับจดแจ้ง                                                |                                             |           |        |                |
| ค้นหาสารทั้งหมดในระบบ                                                            |                                             |           |        |                |

2.5 ตรวจสอบสถานะสถานที่ กรณีผู้ประกอบการที่มีสถานที่ตั้งมากกว่า 1 แห่ง ให้เลือกข้อมูลที่สถานะสถานที่เป็น
 "อนุมัติ" และ สถานะเอกสารเป็น "รอบันทึกข้อมูล" จากนั้นดำเนินการบันทึกข้อมูลสถานที่ให้ครบทุกสถานที่ โดยให้
 คลิกเลือกไอคอน "บันทึกรายละเอียด" เพื่อบันทึกข้อมูลเพิ่มเติมในระบบในขั้นตอนต่อไป

| ระบบสำหรับผู้ประกอบการ<br>คำขอวดแจ้งเครื่องสำอาง                                 | ระบบจัดการสถาเ    | เทื่                                   |                              |                     |                             |                                                                                                    |                         |                        |
|----------------------------------------------------------------------------------|-------------------|----------------------------------------|------------------------------|---------------------|-----------------------------|----------------------------------------------------------------------------------------------------|-------------------------|------------------------|
| ศำขอต่ออายุใบจดแจ้ง<br>คำขอแก้ไขใบรับจดแจ้ง                                      | แจ้งข้อมูลสถานป   | ระกอบก                                 | ารเครื่องสำอา                | ง (เพื่อยืนยันก     | ารประกอบการ)                |                                                                                                    |                         |                        |
| คำชอใบแทนใบรับจดแจ้ง                                                             |                   | ชื่อ<br>สถานที่                        | เลขที่บันทึก<br>วันที่บันทึก | เลชรับ<br>วันที่รับ | เลขสถานที่<br>วันที่อนุมัติ | ที่ตั้ง                                                                                                    | สถานะ<br>เอกสาร         |                        |
| คำขอนำเข้าเฉพาะครั้ง<br>จัดการสถานที่                                            | บันทึกรายละเอียด) | บริษัท<br>เทสโอล<br>ลี จำกัด           | 6838<br>08/06/2016           |                     | 105900152                   | เลขที่ 456 ถนน สุขมวิท แขวง พระโชนง เขต คลองเตย<br>จังหวัด กรุงเทพมหานคร 720000 โทรศัพท์ 02-5907422                                                                         | รูอ<br>บันทึก<br>ขอมูล  | อนุมัติ<br>สถาน<br>ที  |
| ข้อมูลผู้ผลิตเครื่องสำอางที่มีส่วนผสม<br>ของแอลกอฮอล์เพื่อสุขอนามัยสำหรับ<br>มือ | บันทึกรายละเอียด  | บริษัท<br>เทสโอล<br>ลี จำกัด<br>มหาชน  | 6839<br>08/06/2016           |                     | 105900153                   | เลขที่ 5695 แขวง คลองตับ เชต คลองเตย จังหวัด<br>กรุ่งเททแหานคร 98963 ไทรคัพที่ 02-5907423                                                                                   | รูอ<br>บันทึก<br>ข้อมูล | อนุมัติ<br>สถาน<br>ที่ |
| ศาขอเพิ่มผูยสิตตางประเทศ<br>คำขอเพิ่มสาร<br>รายการจดแจ้งทั้งหมด                  | บันทึกรายละเอียด) | บริษัท<br>เทสโอล<br>ลี่ จำกัด<br>มหาชน | 5727<br>25/05/2016           |                     | 105900150                   | เลขที่ Location Impoprt หมู่ Location Impoprt ขอย<br>Location Impoprt สมมู Location Impoprt ท้านล<br>บางบัวทอง อำเภอ บางบัวทอง จังหวัด นนทบุรี 111111<br>โพรศัพท์ 000000000 | รอ<br>บันทึก<br>ขอมูล   | อนุมัติ<br>สถาน<br>ที  |
| ส่งเอกสารชี้แจงเพิ่มเติม<br>จ่ายเงิน                                             | บันทึกรายละเอียด  | บริษัท<br>เทสโอล<br>ลี จำกัด<br>มหาชน  | 5607<br>16/05/2016           |                     | 105900140                   | เลซที่ 63/1 หมู่ 5 ตำบล บางไผ่ อำเภอ เมืองนนทบุรี<br>จังหวัด นนทบุรี 11000                                                                                                  | รูอ<br>บันทึก<br>ขอมูล  | อนุมัติ<br>สถาน<br>ที  |
| มอบสิทธิ์อ้างอิงเลชที่ไบรับจดแจ้ง<br>คันหาสารทั้งหมดในระบบ                       | บันทึกรายละเอียด  | บริษัท<br>เทสโอล<br>ลี จำกัด<br>มหาวน  | 5477<br>28/04/2016           |                     | 105900138                   | เลซที่ 12 หมู่ 22 ขอย 32 ถนน 42 ตำบล บางนอน อำเภอ<br>เมืองระนอง จังหวัด ระนอง 22222 โทรศัพท์ 111111                                                                         | รูอ<br>บันทึก<br>ขอมูล  | อนุมัติ<br>สถาน<br>ที  |

2.6 ตรวจสอบและบันทึกข้อมูลสถานที่

2.6.1 ตรวจสอบความถูกต้องของข้อมูลผู้ประกอบการ และเพิ่มเติมข้อมูลในส่วนที่ยังไม่เคยแจ้งในระบบ เช่น รหัส ประจำบ้าน (ของสถานที่ที่ต้องการส่งข้อมูล) พิกัด GPS เบอร์โทรศัพท์ โทรศัพท์มือถือ โทรสาร และอิเมล์ เป็นต้น 2.6.2 ตรวจสอบประวัติการตรวจสถานที่ หากข้อมูลประวัติการตรวจสถานที่ไม่ตรงตามข้อเท็จจริงให้ติดต่อแจ้ง

แก้ไขกับเจ้าหน้าที่อย. หรือ สสจ. ที่รับผิดชอบ

2.6.3 เมื่อกรอกข้อมูลครบถ้วนแล้วให้กด "**ถัดไป**"

| <ol> <li>ข้อมูลผู้ประกอบการ<br/>ประเภทสถานที่<br/>เลขสถานที่<br/>ชื่อสถานประกอบการ</li> </ol>                                                                                                | <ul> <li>ผลิตเครื่องสำอาง</li> <li>106200120</li> <li>เริรัฐ เทศโออลี จำวัดแนวคม</li> </ul> | นำเข้าเครื่องส | สำอาง 🗆           | เก็บรักษาเครื่องสำอ | 014              |                          |                 |
|----------------------------------------------------------------------------------------------------|---------------------------------------------------------------------------------------------|----------------|-------------------|---------------------|------------------|--------------------------|-----------------|
| รหัสประจำบ้าน                                                                                                    |                                                                                             |                | (กรณีที่มีมากกว่า | า 1 เลขรหัสประจำเ   | บ้านให้คั่นด้วยเ | .ครื่องหมาย " .          | ")              |
| บ้านเลขที่                                                                                                    | 00000                                                                                       | หมู่บ้าน       |                   | หรุ                 | ปูที่            | 00000                    | อาคาร/ตึก       |
| ซอย                                                                                                    | 0000                                                                                        | ถนน            | 00000             |                     |                  | ทำบล/                    | พระบรมมหาราชวัง |
| อำเภอ/เขต                                                                                                    | พระนคร                                                                                      |                | จังหวัด           | กรุงเทพมหานคร       |                  | แขวง<br>รหัส<br>ประเภีย์ | 00000           |
| โทรศัพท์                                                                                                    | 0000                                                                                        | โทรศัพท์มือถือ |                   |                     |                  | ไทรสาร                   | 0000            |
| <b>พิกัด GPS</b><br>(ตัวอย่าง (13.846465,<br>100.527465) <b>)</b>                                                                                                    |                                                                                             |                | E Mail            | 000000              |                  |                          |                 |
| <ol> <li>ประวัติการตรวจสถานที่</li> <li>ASEAN COSMETIC GMP</li> <li>หนังสือรับรองสถานที่ตามป</li> <li>ผ่านการตรวจสถานที่ก่อนจ</li> <li>ผ่านการตรวจติดตามสถาน</li> <li>ไม่มีข้อมูล</li> </ol> | ออกโดย อย. หมดอายุ วันที่<br>ไระกาศฯ หมดอายุ วันที่<br>ดแจ้งแล้ว<br>ที่หลังออกสู่ตลาดแล้ว   |                | ถัดไป             |                     |                  |                          |                 |

2.7 **แจ้งข้อมูลภาษาอังกฤษ** เพื่อใช้ประกอบการออกหนังสือรับรองเพื่อการส่งออก (COM, CFS, CPO)

- 2.7.1 กรณีประสงค์แจ้งข้อมูล ให้ระบุชื่อสถานประกอบการ และที่ตั้งสถานประกอบการเป็นภาษาอังกฤษ
- 2.7.2 กรณีไม่ต้องการแจ้งข้อมูลให้เลือกที่ไอคอน "**ไม่ประสงค์แจ้งข้อมูล**"
- 2.7.3 กด **"ถัดไป"**

| <ol> <li>ข้อมูลภาษาอังกฤษ เพื่อ</li> <li>ประสงค์แจ้งข้อมูล</li> <li>Name of Site</li> </ol>   | ใช้ประกอบการออกหนังสือรั<br>0 ไม่ประสงค์แจ้ | ับรองเพื่อการส่งอ<br>อังข้อมูล                                  | อก (COM,CFS,CPO) |                                                                                        |                                                               |
|-----------------------------------------------------------------------------------------------|---------------------------------------------|-----------------------------------------------------------------|------------------|----------------------------------------------------------------------------------------|---------------------------------------------------------------|
| (ซอลลานประกอบการ)<br>Address No<br>(ບ້ານແລະທີ່)<br>Alley<br>(ซอย)<br>District<br>(ຄ້າມາຍ/ເຈທ) | 00000<br>Phra Nakhon                        | Village<br>(หยู่บ้าน)<br>Road<br>(ถนน)<br>Province<br>(จังหวัด) | Bangkok          | Village No<br>(หมู่ที)<br>Sub District<br>(ทำบล/แขวง)<br>Postal Code<br>(รหัลไปรษณีย์) | Building<br>(อาคาร/ศัก)<br>Phraborom Maha Ratchawang<br>00000 |
|                                                                                               |                                             | ข้อนกลับ                                                        |                  | ถัดไป                                                                                  |                                                               |

2.8 แจ้งข้อมูลของสถานที่ ดังต่อไปนี้

- 2.8.1 ต่ำแหน่งที่ตั้งของสถานที่
- 2.8.2 ลักษณะสถานที่
- 2.8.3 ข้อมูลการประกอบกิจการ
- 2.8.4 เมื่อกรอกข้อมูลครบถ้วนแล้วให้กด "**ถัดไป**"

| 4. ดำแหน่งที่ตั้งของสถานที่                            |                                                   |     |                                                             |
|--------------------------------------------------------|---------------------------------------------------|-----|-------------------------------------------------------------|
| <ul> <li>ไม่อยู่ในเขตนิคมอุตสาหกรรม/เขตส</li> </ul>    | อุตสาหกรรม                                        |     |                                                             |
| <ul> <li>อยู่ในนิคม/เขตอุตสาหกรรมชื่อ</li> </ul>       |                                                   |     |                                                             |
| <ul> <li>หมู่บ้านจัดสรร</li> </ul>                     |                                                   |     |                                                             |
| <ul> <li>พื้นที่อื่นๆ</li> </ul>                       |                                                   |     |                                                             |
|                                                        |                                                   |     |                                                             |
| 5. ลักษณะสถานที่                                       |                                                   |     |                                                             |
| <ul><li>เป็นอาคารโดยเฉพาะ</li></ul>                    |                                                   |     |                                                             |
| <ul> <li>มินิแฟคทอรี่ส์</li> </ul>                     | <ul> <li>อาคารโรงงานตามพ.ร.บ. โรงงาน</li> </ul>   |     | <ul> <li>คลังสินค้า</li> </ul>                              |
| <ul> <li>อาคารพาณิชย์/ตึกแถว</li> </ul>                | จำนวนคหา                                          |     | จำนวนชั้น                                                   |
| อาคารสำนักงาน                                          | จำนวนคหา                                          | า   | จำนวนขั้น                                                   |
| ๑ ภาคารถยู่ภาศัย                                       | ถ้าบวนคหา                                         | Ξ́  | ถ้านารมชน                                                   |
| <ul> <li>จาการอยู่อากอ</li> <li>จำการอีงการ</li> </ul> | <ul> <li>จำลงออกการ</li> <li>จำงออกการ</li> </ul> |     | <ul> <li>ตระบัคมิเขียง</li> </ul>                           |
| 🤍 แฟลต/หอพัก                                           | <ul> <li>ອີກແຄງ</li> <li>ອີກແຄງ</li> </ul>        |     | <ul> <li>กับแสมพัฒนา</li> <li>สิ่งเก [โงโรคระงา]</li> </ul> |
|                                                        |                                                   |     |                                                             |
| . *                                                    |                                                   |     |                                                             |
| 6. ขอมูลการประกอบกัจการ                                |                                                   |     |                                                             |
| จ้านวนพนักงานทั้งหมด                                   |                                                   |     | คน                                                          |
| จำนวนพนักงานที่เกี่ยวกับการผลิต/นำเ                    | เข้า/เก็บรักษา                                    |     | คน                                                          |
| เครื่องจักรที่ใช้ในการดำเนินการ (เช่น ผ                | งลิต/บรรจุ/ติดฉลาก) รวมกำลัง                      |     | แรงม้า(กรณีไม่ใช้เครื่องจักรหรือเป็นผู้นำเข้าให้ใส่ 0)      |
| ใบอนุญาตตั้งโรงงาน ใบอนุญาตเกี่ยวกั                    | บการตั้งสถานประกอบการเลขที่ (ถ้ามี)               |     | í                                                           |
|                                                        |                                                   |     |                                                             |
|                                                        |                                                   |     |                                                             |
|                                                        | ย้อนกลับ                                          | ລັກ | ไป                                                          |
|                                                        |                                                   |     |                                                             |
|                                                        |                                                   |     |                                                             |

2.9 แนบไฟล์เอกสารประกอบการพิจารณา

- 2.9.1 แนบไฟล์เอกสารประกอบการพิจารณารูปแบบไฟล์ .pdf ซึ่งประกอบด้วย 3 ไฟล์ ดังต่อไปนี้
  - (1) เอกสารยื่นยันตัวตน (2) เอกสารยืนยันสถานที่ และ (3) แบบแปลนแผนผังและภาพถ่ายสถานที่
- 2.9.2 เลือกไฟล์ในคอมพิวเตอร์ของท่านและ กด "**1. โหลดไฟล์เอกสารแนบ**"
- 2.9.3 เมื่อโหลดเอกสารครบถ้วนแล้วให้ กด "**2. ส่งคำขอเข้าระบบ**"

<u>หมายเหตุ</u> โปรดศึกษารายละเอียดของเอกสารที่ต้องแนบในแต่ละไฟล์ใน บทที่ 2

| แนบไฟล์                                                                                     |                                                                                  |                                                               |                          |
|---------------------------------------------------------------------------------------------|----------------------------------------------------------------------------------|---------------------------------------------------------------|--------------------------|
| ขั้นตอนการใช้งาน กรุณาแนบไฟล์ตามหัวข้อที่กำห<br>ช่วงจนกว่าจะแนบไฟล์ครบทุกหัวข้อ "บันทึกรายก | นด แล้วกดปุ่ม "ยืนยันไฟล์แนบ"การกดยืนย์<br>ารเอกสารแนบท้าย" เพื่อทำการบันทึกคำขอ | ันไฟล์แนบ สามารถกดยืนยันแต่ละครั้งที่แนบไฟล์หรือ<br>เรอยืนยัน | แบ่งการยืนยันไฟล์แนบเป็น |
| กรุณาเลอกหวขอและแนบเพลตามรายการ                                                             |                                                                                  |                                                               |                          |
| 1 เอกสารยืนยันตัวตน                                                                         | 9.1                                                                              | Choose File No file chosen                                    |                          |
| 2 เอกสารยืนยันสถานที่                                                                       |                                                                                  | Choose File No file chosen                                    |                          |
| 3 แบบแปลนแผนผังและภาพถ่ายสถานที่                                                            |                                                                                  | Choose File No file chosen                                    |                          |
|                                                                                             |                                                                                  |                                                               |                          |
|                                                                                             | 9.2                                                                              | 9.3                                                           |                          |
| 4                                                                                           | 1.โหลดไฟล์เอกสารแบบ                                                              | 2.ส่งคำขอเข้าระบบ                                             | • ยกเลิก                 |

2.10 กรณีผู้ประกอบการเคยยื่นเอกสารแนบเอกสารประกอบการพิจารณาไว้ครบถ้วนแล้วระบบ privus ระบบจะขึ้น ข้อความ **"สถานที่นี้เคยส่งเอกสารไว้ครบถ้วนแล้ว วันที่อนุมัติสถานที่......"** ท่านสามารถส่งคำขอพิจารณาได้เลย โดยไม่ต้องแนบไฟล์

| <ul> <li>หมู่บ้านจัดสรร</li> <li>พื้นที่อื่นๆ</li> </ul> | cosmetica.fda.moph<br>สถานที่นี้เคยส่งเอกสารไ?<br>(ท่านสามารถส่งคำขอพิจ | i.go.th บอกว่า<br>งัครบถ้วนแล้ว วันที่อนุมัติสถาเ<br>ารณาได้เลยโดยไม่ต้องแนบไ | มพี่22/5/2563<br>ฟส์)                                  |
|----------------------------------------------------------|-------------------------------------------------------------------------|-------------------------------------------------------------------------------|--------------------------------------------------------|
| 5. ลักษณะสถานที่                                         |                                                                         |                                                                               | ตกลง                                                   |
| <ul> <li>เป็นอาคารโดยเฉพาะ</li> </ul>                    |                                                                         |                                                                               |                                                        |
| 🔿 มินิแฟคทอรี่ส์                                         | 💿 อาคารโรงงานตามพ.ร.บ. โรงง                                             | าน                                                                            | O คลังสินค้า                                           |
| <ul> <li>อาคารพาณิซย์/ตึกแถว</li> </ul>                  | จำนวนตูหา 🤇                                                             |                                                                               | จำนวนชั้น                                              |
| <ul><li>อาคารสำนักงาน</li></ul>                          | จำนวนคูหา (                                                             |                                                                               | จำนวนชั้น                                              |
| อาคารอยู่อาศัย                                           | จำนวนคูหา (                                                             |                                                                               | จำนวนขั้น                                              |
| • บ้านเดี่ยว                                             | <ul> <li>บ้านแถว(ทาว์นเฮ้าส์/ทาว์นโฮส์)</li> </ul>                      | ຈົມ)                                                                          | <ul> <li>คอนโดมิเนียม</li> </ul>                       |
| O แฟลต/หอพัก                                             | O ดึกแถว                                                                |                                                                               | <ul> <li>อื่นๆ (โปรดระบุ)</li> </ul>                   |
| (                                                        | ~                                                                       |                                                                               |                                                        |
| 6. ขอมูลกา เรบรอกอบกางกา                                 | 3                                                                       |                                                                               |                                                        |
| ง เน สนพนกร เนทรทมท                                      |                                                                         | 5                                                                             | nu                                                     |
| จำนวนพนักงานที่เกี่ยวกับการเ                             | งลิต/นำเข้า/เก็บรักษา                                                   | 5                                                                             | คน                                                     |
| เครื่องจักรที่ใช้ในการดำเนินกา                           | ร (เช่น ผลิต/บรรจุ/ติดฉลาก) รวมกำลัง                                    | 0.8                                                                           | แรงม้า(กรณีไม่ใช้เครื่องจักรหรือเป็นผู้นำเข้าให้ใส่ 0) |
| ใบอนุญาตตั้งโรงงาน ใบอนุญา<br>(ถ้ามี)                    | ตเกี่ยวกับการตั้งสถานประกอบการเลขที่                                    | 0                                                                             |                                                        |
|                                                          |                                                                         |                                                                               |                                                        |
|                                                          |                                                                         |                                                                               |                                                        |

2.11 เมื่อบันทึกคำขอเข้าระบบแล้วจะได้เลขที่บันทึก ให้ท่านตรวจสอบข้อมูลที่แจ้งในเอกสารแบบฟอร์มด้านซ้ายมือ หากพบข้อผิดพลาด หรือต้องการแก้ไขข้อมูลให้กด "ยกเลิกคำขอ" แล้วทำการบันทึกข้อมูลใหม่อีกครั้งตามขั้นตอนที่
 1-10 แต่หากรายละเอียดคำขอและไฟล์เอกสารแนบถูกต้องครบถ้วน ให้กด "ยื่นคำขอ" จึงถือว่าเป็นการเสร็จสิ้น ขั้นตอนในการยื่นคำขอ

|                                                                                                    |                                                                                                    | L.                                                                                                    |                                                                                                    | Kedkung                                                                                                    | -                                                                                                  | _                                      |                                                       |                                                                                                    |                                       |                                     |
|----------------------------------------------------------------------------------------------------|----------------------------------------------------------------------------------------------------|----------------------------------------------------------------------------------------------------|----------------------------------------------------------------------------------------------------|----------------------------------------------------------------------------------------------------|----------------------------------------------------------------------------------------------------|----------------------------------------|-------------------------------------------------------|----------------------------------------------------------------------------------------------------|---------------------------------------|-------------------------------------|
|                                                                                                    |                                                                                                    |                                                                                                    | 8529100815                                                                                                    |                                                                                                    | et 12                                                                                              |                                        |                                                       |                                                                                                    |                                       |                                     |
|                                                                                                    |                                                                                                    | 3                                                                                                    | นที่พิจารณา 17/4/2562                                                                                                |                                                                                                    |                                                                                                    |                                        | สถานะเอกส                                             | าร ส่งเรื่องรอที่                                                                                                    | โจารณา                                |                                     |
|                                                                                                    |                                                                                                    |                                                                                                    | ถานะสถานที่ อนุมัติ                                                                                                  |                                                                                                    |                                                                                                    |                                        | สถานะสถาน                                             | ที่ อนุมัติ                                                                                                    |                                       |                                     |
|                                                                                                    |                                                                                                    | u a                                                                                                    | พรสถานที่ 10-6200120                                                                                                 |                                                                                                    |                                                                                                    |                                        | เลขที่บันทึก                                          | 103235                                                                                                    | วันที่บันทึ                           | n 11/4/256                          |
|                                                                                                    | *                                                                                                    | Le .                                                                                                    | อนุมด บาย บบหวดบ ทหอแล                                                                                               | •                                                                                                    |                                                                                                    |                                        | เลขรับเอกสา                                           | 15 -                                                                                                    | วันที่รับ                             |                                     |
| ແບບ                                                                                                    | แจ้งขอผลการต                                                                                                    | รวจสถานที่                                                                                                    | ผลิต/นำเข้า/เก็เ                                                                                                    | มรักษาเครื่องสำเ                                                                                                    | อาง                                                                                                |                                        |                                                       |                                                                                                    | เอกสาร                                |                                     |
| รหัสประจำตัวผู้ประกอบการ                                                                                                    | -                                                                                                    | ชื่อผู้แจ้ง (                                                                                                    | ไทย) -                                                                                                    |                                                                                                    | 20                                                                                                 | a                                      | <br>เลขสถานที่                                        | 10-62001                                                                                                    | 20                                    |                                     |
| สถานที่ติดต่อของผู้แจ้ง ตั้งอยู่เ                                                                                                    | เลขที่ กลางอ่าวไทย                                                                                                    | อาคาร/ตึก                                                                                                    | 1                                                                                                    | ชั้น                                                                                                    | ห้อง หมู่ที่ 456                                                                                   | 6                                      |                                                       |                                                                                                    |                                       |                                     |
| ตรอก/ชอย แสนหนึ่งหมื่นห้าท้                                                                                                    | ในสอง ถนน ล้าน                                                                                                    | ดำบล/แขา                                                                                                    | วง คลองต้นไทร                                                                                                    | อำเภอ/เข                                                                                                    | ต คลองสาน                                                                                          |                                        |                                                       | 4 0                                                                                                    |                                       |                                     |
| จังหวัด กรุงเทพมหานคร                                                                                                    | รหัสไปรษณีย์ 1                                                                                                    | 11111 โท                                                                                                    | รศัพท์ 0223344565                                                                                                    | โทรสาร 0                                                                                                    | 24369888-28                                                                                        |                                        |                                                       | ยนคาข                                                                                                    | 10                                    | J                                   |
| e-mail address -                                                                                                    |                                                                                                    |                                                                                                    |                                                                                                    |                                                                                                    |                                                                                                    |                                        |                                                       |                                                                                                    |                                       |                                     |
| ขอแจ้งให้ตรวจสถานที่<br>วัตถุประสงค์การขอผลการตรว                                                                                                    | ผลิตเครื่องสำอาง<br>มุจสถานที่เพื่อ 11 ประ                                                                                                    | น้ำเข้<br>ะกอบการจดแจ้ง                                                                                                    | าเครื่องสำอาง<br>ครื่องสำอาง 🕅 ขอ (                                                                                  | เก็บรักษาเครื<br>Information<br>Information                                                                                                    | องสำอาง<br>ที่ตั้ง 123456789                                                                       |                                        |                                                       |                                                                                                    |                                       |                                     |
| ขอแจ้งให้ตรวจสถานที่<br>วัตถุประสงค์การขอผลการตรว<br>ชื่อสถานที่ผลิต หรือนำเข้าเครื่                                                                                                    | ผลิตเครื่องสำอาง<br>วจสถานที่เพื่อ ปร<br>องสำอาง (ไทย) บริษัท<br>องสำอาง (ไทย) บริษัท                                                                                                    | นำเข้า<br>ะกอบการจดแจ้งเ<br>เทสโอลลี่ จำกัดม<br>TEST ONLY CO                                                                                                    | าเครื่องสำอาง<br>ครื่องสำอาง 🗌 ขอ (<br>มหาชน<br>เ TD                                                                 | <ul> <li>ไก้บรักษาเครื</li> <li>COM  ขอยายสถาน</li> </ul>                                                                                                    | องสำอาง<br>ที่ตั้ง 123456789                                                                       |                                        |                                                       | ยกเลิกคำ                                                                                                    | ານອ                                   |                                     |
| ขอแจ้งให้ตรวจสถานที่<br>วัตถุประสงค์การขอผลการตร:<br>ชื่อสถานที่ผลิต หรือนำเข้าเครื่<br>ชื่อสถานที่ผลิต หรือนำเข้าเครื่<br>จำสาประจำน้ำบ                                                                                                    | ผลิตเครื่องสำอาง<br>วจสถานที่เพื่อ ปร<br>องสำอาง (ไทย) บริษัท<br>องสำอาง (อังกฤษ) -<br>ตั้วอยเวอาซี 000                                                                                                    | นำเข้<br>ะกอบการจดแจ้ง<br>เ เทสโอลลี่ จำกัดม<br>TEST ONLY CO.<br>200                                                                                                    | าเครื่องสำอาง<br>ครื่องสำอาง 🗌 ขอ C<br>มหาชน<br>,LTD.                                                                | □ เก็บรักษาเครื<br>COM  vอยายสถาน<br>อาคาร/ต้                                                                                                    | องสำอาง<br>ที่ตั้ง 123456789                                                                       |                                        |                                                       | ยกเลิกคำ                                                                                                    | ານອ                                   |                                     |
| ขอแจ้งให้ตรวจสถานที่<br>วัตถุประสงค์การขอผลการตร:<br>ชื่อสถานที่ผลิต หรือนำเข้าเครื<br>ซึ่อสถานที่ผลิต หรือนำเข้าเครื<br>รหัสประจำบ้าน ‱<br>ชั้น ห้อง หม                                                                                                    | ผลิตเครื่องสำอาง<br>วจสถานที่เพื่อ □ ปร<br>องสำอาง (ไทย) บริษัท<br>องสำอาง (อังกฤษ) -<br>ตั้งอยู่เลขที่ 000<br>เทื่ 00000 ตรอก/ชอย •                                                                                                    | ่ บำเข้<br>ะกอบการจดแจ้ง<br>1 เทสโอถลี่ จำกัดม<br>TEST ONLY CO.<br>000<br>∞                                                                                                    | นครื่องสำอาง<br>ครื่องสำอาง □ ขอ 0<br>มหาชน<br>,LTD.<br>หมู่บ้าน<br>ถนบ 00000                                        | □ เก็บรักษาเครื<br>COM   ขอย้ายสถาน<br>อาคาร/พี<br>ตำบล/แข                                                                                                    | องสำอาง<br>ที่ตั้ง 123456789<br>า<br>วง พระบรมมุทาราชวัง                                           | ······································ |                                                       | ยกเลิกคำ                                                                                                    | าขอ                                   |                                     |
| ขอแจ้งให้ครวจสถานที่<br>วัตถุประสงค์การขอผลการตร:<br>ชื่อสถานที่ผลิต หรือนำเข้าเครี<br>ชื่อสถานที่ผลิต หรือนำเข้าเครี<br>รหัสประจำบ้าน                                                                                                    | ☑ ผลิตเครื่องสำอาง<br>วจสถานที่เพื่อ □ ปร<br>องสำอาง (ไทย) บริษัท<br>องสำอาง (อังกฤษ) <sup>-</sup><br>ตั้งอยู่เลขที่ 00<br>ผู้ที่ 00000ตรอก/ชอย °                                                                                                    | ่ นำเข้<br>เะกอบการจดแจ้งเ<br>เ เหลโอลลี่ จำกัดง<br>TEST ONLY CO.<br>000<br>∞∞<br>จังหวัด กรุงเทพมเ                                                                                                    | แครื่องสำอาง<br>ครื่องสำอาง □ ขอ 0<br>เหาชน<br>,LTD.<br>หมู่บ้าน<br>ถนน 00000<br>หานคร                               | ☐ เก็บรักษาเครื<br>COM                                                                                                    | องสำอาง<br>ที่ตั้ง 123456789<br>า<br>วง พระบรมมหาราชวัง<br>ณีย์ 00000                              |                                        |                                                       | ยกเลิกคำ<br>ออกจากห                                                                                                    | าขอ<br>น้านี้                         |                                     |
| ขอแจ้งไห้ครวจสถานที่<br>วัตถุประสงค์การขอผลการตร:<br>ชื่อสถานที่ผลิต หรือบำเข้าเครื่<br>ซึ่งสถานที่ผลิต หรือบำเข้าเครื่<br>รหัสประจำบ้าน                                                                                                    | ๔ ผลิตเครื่องสำอาง<br>วจสถานที่เพื่อ □ ปร<br>องสำอาง (ทย) บริษัท<br>องสำอาง (อังกฤษ) -<br>ดั้งอยู่เลขที่ 00<br>ผู้ที่ 00000ตรอก/ชอย 0                                                                                                    | □ นำเข้<br>เะกอบการจดแจ้งเ<br>เ เทสโอลลี่ จำกัดง<br>TEST ONLY CO.<br>000<br>จังหวัด กรุงเทพมา<br>โทรศัพท์มือถือ                                                                                                    | แครื่องสำอาง<br>ครื่องสำอาง □ ขอ 0<br>เหาขน<br>,LTD.<br>หมู่บ้าน<br>ถนน 00000<br>หานคร                               | □ เก็บรักษาเครื<br>COM                                                                                                    | องสำอาง<br>ที่ตั้ง 123456789<br>า<br>วง พระบรมมหาราชวัง<br>ณีย์ 00000<br>000                       | <u> </u>                               |                                                       | ยกเลิกคำ<br>ออกจากห                                                                                                    | าขอ<br>น้านี้                         |                                     |
| ขอแจ้งให้ครวจสถานที่<br>วัตถุประสงค์การขอผถการตร:<br>ข้อสถานที่ผลิต หรือนำเข้าเครื<br>รูหัสประจับบ้าน accor<br>ขั้น ห้อง หมู<br>อำเภอ/เขต พระเคร<br>โทรศัพท์ 0000<br>อีเมล์ 000000                                                                                                    | I ผลิตเครื่องสำอาง<br>วจสถานที่เพื่อ □ ปร<br>องสำอาง (ไทย) บริษัท<br>องสำอาง (อังกฤษ) -<br>ดั้งอยู่เลาที่ 00<br>ดู้ที่ 00000พรอก/ชอย<br>                                                                                                    | ่ น้ำเข้<br>เะกอบการจดแจ้ง<br>1 เทสโอลลี่ จำกัดม<br>TEST ONLY CO.<br>000<br>∞<br>จังหวัด กรุงเทพมา<br>โทรศัพท์มือถือ                                                                                                    | แครื่องสำอาง<br>ครื่องสำอาง □ ขอ (<br>มหาชน<br>,<br>,<br>หมู่บ้าน<br>ถนน 00000<br>หานคร                              | □ เก็บรักษาเครื<br>COM 2 ขอยายสถาน<br>อาคาร/พี<br>ด้าบล/แข<br>รหัลไปรษ<br>โทรสาร 0                                                                                                    | องสำอาง<br>ที่ตั้ง 123456789<br>1<br>2ง พระบรมมหาราชวัง<br>ณีย์ 00000<br>000                       | •••••••••••••••••••••••••••••••••••••• | (                                                     | ยกเลิกคำ<br>ออกจากห<br><u>ณา</u>                                                                                                    | าขอ<br>น้ำนี้                         |                                     |
| ขอแจ้งให้ครวจสถานที่<br>วัตถุประสงค์การขอผถการตร<br>ชื่อสถานที่ผลิต หรือนำเข้าเครื่<br>รหัสประจำบ้าน ∞∞∞<br>ชั้น ห้อง หมุ<br>อำเภอ/ง๒ศ พระนคร<br>โทรศัพท์ 0000<br>ชื่อแล้ 00000<br>ชื่อสถานที่เก็บรักษาเครื่องสำอ                                                                                                    | I ผลิตเครื่องสำอาง<br>วจสถานที่เพื่อ □ ปร<br>่องสำอาง (ไทย) บริษัท<br>องสำอาง (อังกฤษ) -<br>ดั้งอยู่เลขที่ 00<br>งู่ที่ 00000ตรอก/ชอย<br>เทง (ไทย)                                                                                                    | <ul> <li>☐ นำเข้</li> <li>แกลยอกส์ จำกัดง</li> <li>TEST ONLY CO.</li> <li>000</li> <li>∞</li> <li>จังหวัด กรุงเทพมา</li> <li>โทรศัพทมีอถือ</li> </ul>                                                                         | เครื่องสำอาง<br>ครื่องสำอาง □ ขอ (<br>เหาชน<br>                                                                      | □ เก็บรักษาเครื<br>COM 2 ขอขายสถาน<br>อาคาร/ตี<br>ด้าบล/แข<br>รหัสไปรษ<br>โทรสาร 0                                                                                                    | องสำอาง<br>ที่ทั้ง 123456789<br>า<br>วง พระบรมมหาราชวัง<br>ณีย์ 00000<br>000                       | \$<br>                                 | ผลการพิจาร<br>ลำดับ ชื่อ                              | ยกเลิกคำ<br>ออกจากห<br><u>ณา</u><br>ไฟล์แนบ                                                                                                  | าขอ<br>น้านี้                         |                                     |
| ขอแจ้งให้ครวจสถานที่<br>วัตถุประสงค์การขอมสการตร<br>ชื่อสถานที่ผลิต หรือนำเข้าเครี่<br>ชื่อสถานที่ผลิต หรือนำเข้าเครี่<br>จรัสประจำบ้าน                                                                                                    | ผลิตเครื่องสำอาง<br>วจสถานที่เพื่อ ป ปร<br>้องสำอาง (โทย) บริษัท<br>องสำอาง (อังกฤษ)<br>ทั้งอยูเลขที่ 00<br>มู่ที่ 00000ตรอก/ชอย<br>มาง (โทย)<br>มาง (อังกฤษ)                                                                                               | <ul> <li>□ บำเข้</li> <li>เหลไอลสี่ จำกัดง</li> <li>TEST ONLY CO.</li> <li>000</li> <li>∞</li> <li>จึงหวัด กรุงเทพบา</li> <li>โทรศัพท์มือถือ</li> </ul>                                                                       | เครื่องสำอาง<br>ครื่องสำอาง □ ขอ (<br>เหาชน<br>,⊥TD.<br>หมู่บ้าน<br>ถนบ 00000<br>หานคร                               | □ เก็บรู้กษาเครื<br>COM 2 ขอข้ายสถาน<br>อาคาร/ตี<br>ด้าบล/แข<br>รหัสไปรษ<br>โทรสาร 0                                                                                                    | องสำอาง<br>ที่ตั้ง 123456789<br>า<br>วง พระบรมมหาราชวัง<br>ณีย์ 00000<br>000                       | \$<br>                                 | ผลการพิจาร<br>สำคับ ชื่อ<br>1 CM                      | ยกเลิกคำ<br>ออกจากห<br><u>คา</u><br>เพลีแรม<br>IT IMPORT_6026                                                                                | เขอ<br>น้านี้<br>44.PDF (             | ดาวน์โหลด                           |
| ขอแจ้งให้ครวจสถานที่<br>วัตถุประสงค์การขอผลการตร:<br>ชื่อสถานที่ผลิต หรือบำเข้าเครื่<br>จัสสถานที่ผลิต หรือบำเข้าเครื่<br>จัน ห้อง หรือบำเข้า<br>ขั้น ห้อง หรือ<br>อำเภอ/เขต พระนคร<br>โบรสัพท์ 00000<br>ชื่อสถานที่เก็บรักษาเครื่องสำอ<br>ชื่อสถานที่เก็บรักษาเครื่องสำอ<br>จัสสถานจีเก็บคระคร้องสำอ                                                                 | ไป ผลิตเครื่องสำอาง<br>วจสถาบที่เพื่อ [] ปร<br>ไองสำอาง (โพย) บริษัท<br>ไองสำอาง (โดงกุษ) -<br>ตั้งอยู่เลขที่ 00<br>ผู้ที่ 00000ครอก/ขอย (<br>มาง (โทย)<br>มาง (โทย)<br>มาง (อังกฤษ)<br>ตั้งอยู่เลขที่                                                      | <ul> <li>☐ นำเข้</li> <li>เขาสโอสสี่ จำกัดง</li> <li>TEST ONLY CO.</li> <li>000</li> <li>000</li> <li>จึงหวัด กรุงเทพมา</li> <li>โทรศัพท์มือถือ</li> </ul>                                                                    | เครื่องสำอาง<br>ครื่องสำอาง □ ขอ (<br>มหาชน<br>                                                                      | <ul> <li>□ เก็บรักษาเครื</li> <li>COM</li></ul>                                                                                                    | องสำอาง<br>ซี่ตั้ง 123456789<br>า<br>วง พระบรมมหาราชวัง<br>ฉยั 00000<br>000                        | \$<br>                                 | <u>ผลการพิจาร</u><br>ลำดับ ชื่อ<br>1 CM               | ยกเลิกทั่<br>ออกจากห<br><u>คา</u><br>ไฟ <u>ล์แบบ</u><br>IT_IMPORT_6026<br>อย่าง LETTER OF                                                    | เขอ<br>น้านี้<br>44.PDF (             | ดาวน์โหลด                           |
| ขอแจ้งให้ครวจสถานที่<br>วัตถุประสงค์การขอผลการตร<br>ข้อสถานที่ผลิต หรือบำเข้าเครื่<br>รู้หลับประจับบ้าน accor<br>ขั้น ห้อง หมุ<br>อำเภอ/เขต พระนคร<br>โบรสัหห์ 00000<br>ยื่อเสถานที่เก็บรักษาเครื่องสำอ<br>รู้จัสถานที่เก็บรักษาเครื่องสำอ<br>รู้หัสประจับบ้าน<br>จั้น ห้อง หมุ<br>ห้อง หมุ                                                                           | ๔ ผลิตเครื่องสำอาง<br>วองถามที่เพื่อ □ ปา<br>เองสำอาง (ไหม) ปริษัท<br>ไองสำอาง (เองกฤษ) -<br>คั่งอยู่แลงที่ 00<br>พุ่มี 00000 หรอก/ขอย<br>เวง (ไทย)<br>กาง (อังกฤษ)<br>คั้งอยู่แลงที่<br>พรอก/ขอย<br>กรอก/ขอย                                               | □ นำเข้<br>เขาเป็นกรรจดแจ้ง<br>เขาเป็นอาลี่ จำกัฒ<br>TEST ONLY CO.<br>000<br>จังหวัด กรุงเททนม<br>โทรศัพท์มือถือ                                                                                                    | เครื่องสำอาง □ ขอ (<br>ครื่องสำอาง □ ขอ (<br>เภาชน<br>                                                               | ☐ เก็บรักษาครั<br>COM [2] ของายสถาน<br>อาคาร/พี่ผ<br>ด้านง/นข<br>รหัสไปรษ<br>โทรสาร 0<br>อาคาร/พี่ผ<br>ด้านง/นข<br>ด้านง/นข                                                                                         | องสำอาง<br>ซี่ตั้ง 123456789<br>1<br>24 พระบรมมณาราชวัง<br>0000<br>000<br>1<br>24 พระบรมมเทาราชวัง | à                                      | <u>ผลการพิจาร</u><br>สำคับ ซื่อ<br>1 CM<br>2 AU       | ยกเลิกศ์<br>ออกจากพ<br><u>คา</u><br>ท <mark>ี่ส์แหวด</mark><br>T_IMPORT_6026<br>อย่าง LETTER OF<br>THORIZATION Up<br>11-61 or f              | าขอ<br>น้านี้<br>44.PDF [<br>odate [  | ดาวน์ไหลด<br>ดาวน์ไหลด              |
| ขอแจ้งให้ครวจสถานที่<br>วัคถุประสงค์การขอผถการตร<br>ข้อสถานที่ผลิต หรือนำเข้าเครื่<br>รหัสประจำบ้าน <sup>6000</sup><br>ขั้น ห้อง หวุ<br>อำเภอ/เขต พระเคร<br>โทรศัพท์ 0000<br>ข้อสถานที่เก็บรักษาเครื่องสำอ<br>รุ่มสุ 000000<br>ข้อสถานที่เก็บรักษาเครื่องสำอ<br>รุ่มสุนระจำบ้าน ห้อง หวุ<br>อำเภอ/เขต พระนคร                                                          | [2] ผลิตเครื่องสาอาง<br>วจุดถานที่เพื่อ ปา<br>โองสำอาง (ไหย) บริษัท<br>ตั้งอยู่เลขที่ 00<br>ผู้ชี 00000ครยา/ขอย<br>ผู้ชี 00000ครยา/ขอย<br>กาง (ไทย)<br>กาง (โทย)<br>กาง (โทย)<br>ตั้งอยู่เลขที่<br>ผู้ชีครอก/ขอย                                            | □ นำเข้<br>เราอยุเการงคนจัง<br>1 เทสโอสลี่ จำกัดง<br>TEST ONLY CO.<br>000<br>จังหวัด กรุงเทพนะ<br>โทรศัพท์มือถือ<br>จังหวัด กรุงเทพนะ                                                                                         | เครื่องสำอาง<br>ครื่องสำอาง □ ขอ G<br>เมาขอ LTD.<br>หญ่บ้าน<br>ถนน 00000<br>หานคร<br>หนูบ้าน<br>ถนน<br>หานคร         | ☐ เก็บรักษาครื<br>เวิณชัย ของามสถาม<br>อาคาร/ผื<br>คำบน/แช<br>ราสัสไปรษ<br>โทรสาร 0<br>อาคาร/ผื<br>ดำบน/แช<br>ราสัสไปรษ<br>วาสิ่งไปรษ                                                                               | องสำอาง<br>สุที่สั่ง 123456789<br>1                                                                | 9<br>9                                 | <u>ผลการพิจาร</u><br>สำคัญ ซื่อ<br>1 CM<br>2 AU<br>16 | ยกเลิกคำ<br>ออกจากห<br><u>คา</u><br><u>พัฒนา</u><br>T_IMPORT_6026<br>ย่าง LETTER OF<br>ย่าง<br>LETTER OF<br>มาง<br>11-61.pdf<br>างพัฒพัฒ off | าขอ<br>น้านี้<br>44.PDF (<br>podate ( | ดาวน์ไหลด<br>ดาวน์ไหลด<br>ดาวน์ไหลด |
| ขอแข้งให้ตรวจสถานที่<br>วัตถุประสงค์การขอมสการตร<br>ชื่อสถานที่ผลิต หรือบำเข้าเครื่<br>ชื่อสถานที่ผลิต หรือบำเข้าเครื่<br>ชั้น ห้อง หรือบำเข้าเครื่<br>ขั้น ห้อง หรือบำเข้าเรื่อง<br>ขึ้น ห้อง หรือ<br>มีและไห้ตาพระนคร<br>ไหรสัพท์ 0000<br>ชื่อสถานที่เก็บรักษาเครื่องสำอ<br>ชื่อสถานที่เก็บรักษาเครื่องสำอ<br>ชั้น ห้อง หรุ<br>อำเภอเ/ชต พระนคร<br>อำเภอเ/ชต พระนคร | [2] ผลิตเครื่องสำอาง<br>วงลุณานที่เพื่อ ปน<br>ไองสำอาง (โทย) บริษัท<br>ด้งสำอาง (โงกฤษ) -<br>หั้งอยู่เลาที่ 00000หรอก/ชอย<br>เร่นี่ 00000หรอก/ชอย<br>วาง (โทย)<br>วาง (โทย)<br>วาง (โทย)<br>วาง (โงกฤษ)<br>ผั้งอยู่เลาที่<br>หั้งอยู่เลาที่<br>ที่ ตรอก/ชอย | <ul> <li>□ นำเข็<br/>เขาอบการจดแจ้ม</li> <li>เทลโดลถี่ จำกัดง</li> <li>TEST ONLY CO.</li> <li>000</li> <li>∞</li> <li>จังหวัด กรุงเทพมะ</li> <li>โทรศัพท์มือถือ</li> <li>จังหวัด กรุงเทพมะ</li> <li>โทรศัพท์มือถือ</li> </ul> | เครื่องสำอาง 🗌 ขอ (<br>ครื่องสำอาง 🗌 ขอ (<br>เหาขาม<br>เหมู่บ้าน<br>ถาม 00000<br>หานคร<br>หมู่บ้าน<br>ถาม น<br>หานคร | ☐ เก็บรักษาครื<br>COM [2] ของายสถาม<br>อาคาร/พี<br>ด้ายง/เข<br>ราคัสโปรษ<br>โทรสาร 0<br>อาคาร/พี<br>ด้ายง/เข<br>ราคัสโปรษ<br>ราคัสโปรษ<br>ราคัสโปรษ<br>ราคัสโปรษ<br>ราคัสโปรษ<br>ราคัสโปรษ<br>ราคัสโปรษ<br>ราคาร/พี | องสำอาง<br>สุรัส้ง 123456789<br>วง พระบรมมหาราชวัง<br>0000<br>000<br>วง พระบรมมหาราชวัง<br>ณีย์    | \$<br>                                 |                                                       | ยกเลิกคำ<br>ออกจากห<br>คะ<br>(ฟล์แนบ<br>(T_IMPORT_6026<br>ย่าง LETTER OF<br>TH-CRIZATION Up<br>11-61 pdf<br>กพหลักหวัพย์,pdf                 | าขอ<br>น้านี้<br>44.PDF (<br>codate ( | ดาวน์โหลด<br>ดาวน์โหลด<br>ดาวน์โหลด |

2.12 เมื่อยื่นคำขอเรียบร้อยแล้ว สถานะเอกสารจะเปลี่ยนเป็น "**ส่งเรื่องรอพิจารณา**"

2.12.1 เมื่อเจ้าหน้าที่พิจารณาเอกสารพบว่าครบถ้วน สถานะเอกสารจะเปลี่ยนเป็น "เอกสารครบถ้วน"

2.12.2 เมื่อเจ้าหน้าที่พิจารณาเอกสารพบว่าไม่ครบหรือต้องแก้ไข สถานะเอกสารจะเปลี่ยนเป็น "**ส่งเอกสาร เพิ่มเติม**" ให้ผู้ประกอบการแก้ไขคำขอตามเหตุผลการพิจารณาที่เจ้าหน้าที่แจ้ง โดยทำการส่งคำขอและแนบไฟล์ เอกสารเข้ามาใหม่ในขั้นตอนเดิม (ข้อ1-11) ภายใน 30 วัน หลังจากเจ้าหน้าที่แจ้งผลการพิจารณา หากไม่ดำเนินการ แก้ไขผู้ประกอบการจะไม่สามารถใช้งานระบบจดแจ้งและต่ออายุใบรับจดแจ้งเครื่องสำอางได้ จนกว่าจะยื่นเอกสาร แก้ไขในระบบยืนยันสถานประกอบการ ทั้งนี้ผู้ประกอบการจะต้องแก้ไขเอกสารให้ครบถ้วนได้ภายใน 3 ครั้ง (การแก้ไข สามารถแนบเฉพาะไฟล์ที่ประสงค์จะแก้ไขแทนไฟล์เดิมได้)

<u>หมายเหตุ</u> กรณีที่มีข้อสงสัยในผลการพิจารณาท่านสามารถโทรศัพท์ติดต่อสอบถามเจ้าหน้าที่ผู้พิจารณาเรื่อง (ใน แบบแจ้งฯ จะระบุชื่อผู้พิจารณาที่มุมขวาด้านบน) ที่หมายเลขโทรศัพท์ที่แจ้งไว้ในระบบฯ

| ชอต่ออายุใบจดแจ้ง                                                | แล้งส้อมอสอร |                                                 | ร. ครื่องสำนวด       | . (เชื่อสืบเข้มออส    |                          |                                                                                                    |                                     |                   |
|------------------------------------------------------------------|--------------|-------------------------------------------------|----------------------|-----------------------|--------------------------|----------------------------------------------------------------------------------------------------|-------------------------------------|-------------------|
| ชอแก้ไขใบรับจดแจ้ง                                               | แงงขอมู่ถถา  | <b>ชื่อสถา</b> บ                                | ารณารถงศายา          | ง (เพอยนยนการ         | บระกอบการ)<br>เลขสถานที่ | 48                                                                                                    | สถานะ                               | _                 |
| ชอไบแทนใบรับจดแจ้ง<br>                                           |              | ที่                                             | วันที่บันทึก         | วันที่รับ             | วันที่อนุมัติ            | VIRA                                                                                                    | เอกสาร                              |                   |
|                                                                  | ดูข้อมูล     | บริษัท เท<br>สุโอลลี<br>จำกัด<br>มหาชน          | 103235<br>31/05/2020 |                       | 106200120<br>17/04/2019  | เลขที่ 00000 หมู่ 00000 ขอย 0000 ถบน 00000 แบวง<br>พระบรมมหาราชวัง เขต พระบุคร จังหวัด<br>กรุงเทพมหานคร 00000 โทรศัพท์ 0000         | ส่งเรื่อง<br>รอ<br>พิจารณา          | อน<br>สถ<br>ที่   |
| ผู้ผลิตเครื่องสำอางที่มีส่วนผสม<br>.อลกอฮอล์เพื่อสุขอนามัยสำหรับ | ดูข้อมูล     | บริษัท.เท<br>สโอลลี่<br>จำกัด<br>มหาชน          | 103624<br>28/05/2020 | 6300099<br>31/05/2020 | 106200133<br>07/05/2019  | เลซที่ 22 หมู่ 22 ตำบล ศรีภูมิ อำเภอ เมืองเซียงใหม่<br>จังหวัด เซียงใหม่ 50000 โทรศัพท์ 021234567                                   | ส่ง<br>เอกสาร<br>เพิ่มเติม          | อนุ<br>สุร<br>ที่ |
| เมลูผลตตางบระเทศ<br>โมสาร<br>เจดแจ้งทั้งหมด                      | ดูข้อมูล     | บริษัท.เท<br>ลโอลลี<br>จำกัด<br>มหาชน           | 103671<br>28/05/2020 | 6300097<br>28/05/2020 | 106200134<br>07/05/2019  | เลซที่ 000 หมู่ 00 ทำบล พระสิงห์ อำเภอ เมืองเซียงไหม่<br>จังหวัด เซียงใหม่ 00000 โทรศัพท์ 02345678                                  | ตรวจ<br>สอบ<br>สถานที่<br>เพิ่มเติม | อน<br>สุร<br>ที่  |
| ารชี้แจงเพิ่มเติม                                                | ดูข้อมูล     | บริษัท.เท<br>สุโอลลี<br>จำกัด<br>มหาชน          | 103698<br>28/05/2020 | 6300096<br>28/05/2020 | 106300095<br>28/05/2020  | เลซที่ 27 หมู่ 4 ถุนุน มิตรภาพ ตำบุล ปากเพรียว อำ กอ<br>เมืองสระบุรี จังหรัด สระบุรี 38000 โทรศัพท์<br>0123456789                   | เอกสาร<br>ครับถ้วน                  | อา,<br>สุร<br>ที่ |
| รี้อ้างอิงเลขที่ใบรับจดแจ้ง<br>ารทั้งหมดในระบบ                   | ดูข้อมูล     | บริษัท.เท<br>สุโอลลี<br>จำกัด<br>มหาชน          | 103691<br>21/05/2020 | 6300085<br>26/05/2020 | 106200195<br>07/08/2019  | เลงที่ 27/4 ห้อง2 ชั้น 555 b ชอย มหาดไทย ถนน<br>อยุธยา ตำบล ไทร์ใหญ่ อำเภอ ไทร์นอย จังหวัด นนห บุรี<br>11000 โทรศัพท์ 0987654321    | เอกสาร<br>ครบถ้วน                   | อน<br>สเร<br>ที่  |
|                                                                  | ดูข้อมูล     | บริษัท.เท<br>สุโอลลี<br>จำกัด<br>มหาชน          | 103691<br>21/05/2020 | 6300085<br>26/05/2020 | 106200195<br>07/08/2019  | เลชที่ 27/4 ห้อง2 ชั้น 555 b ชอย มหาดไทย ถนน<br>อยุธยา ด้านลู ไทร์ใหญ่ อำเภอ ไทร์น้อย จังหวัด นนห บุรี<br>11000 โทรศัพท์ 0987654321 | เอกสาร<br>ครับถ้วน                  | อน<br>สถ<br>ที่   |
|                                                                  | ดูข้อมูล     | มหาชน<br>บริษัท.เท<br>ลโอลลี่<br>จำกัด<br>มหาชน | 103691<br>21/05/2020 | 6300085<br>26/05/2020 | 106200195<br>07/08/2019  | เลขต์ 27/4 ห้อง2 ชั้น 555 b ขอย มหาดไทย ถนน<br>อยุธยา ต่าบลู ไหวใหญ่ อำเภอ โทรน้อย จังหวัด นนพบุรี<br>11000 โทรศัพท์ 0987654321     | เอกสาร<br>ครับถ้วน                  |                   |